# Come pagare le tasse universitarie con pagoPA

Tutte le tasse universitarie vanno pagate tramite pagoPa (https://www.pagopa.gov.it/it/pagopa/).

Alla voce *Pagamenti* della tua area personale puoi visualizzare la situazione delle tasse in tempo reale, le fatture già pagate sono contrassegnate con un bollino verde mentre quelle ancora da pagare (e già fatturate) sono contrassegnate con un bollino rosso.

Normalmente per ogni anno accademico trovi fatturata la prima rata entro fine luglio, la seconda entro fine novembre e la terza entro fine aprile. Le eventuali more saranno fatturate automaticamente dalla procedura dopo aver recepito il pagamento della rata, oltre il termine.

Con PagoPA non ci sono limiti predefiniti per effettuare l'operazione. La soglia massima dell'importo dipende dal PsP (Prestatore di servizi di pagamento) e dalle modalità prescelte per effettuare l'operazione.

### **Come pagare**

Puoi scegliere di pagare

- Online
- Tramite avviso di pagamento

### **1. Pagamento ONLINE**

Prima di effettuare il pagamento verifica di aver attivato il codice SecureCode della carta che intendi utilizzare.

Dopo aver selezionato la tassa che intendi pagare (cliccando sul numero di fattura che trovo a sinistra in rosso) clicca sul pulsante "*Paga online*"

| Dettaglio Fat       | tura             |                               |                                                                        |                            |
|---------------------|------------------|-------------------------------|------------------------------------------------------------------------|----------------------------|
| Fattura 1746238     |                  |                               |                                                                        |                            |
| Data Scadenza       |                  |                               | 01/10/2018                                                             |                            |
| Importo             |                  |                               | 700,00 €                                                               |                            |
| Modalità            |                  |                               | PAGAMENTO MEDIANTE NODO                                                |                            |
| pago                | 9                |                               |                                                                        |                            |
| Tasse               |                  |                               |                                                                        |                            |
| Anno                | Rata             | Voce                          |                                                                        | Importo                    |
| Tassa di iscrizione | L2 e LM          |                               |                                                                        |                            |
|                     |                  | Imposta di Bollo              |                                                                        |                            |
| 2018/2019           | Prima Rata       | Tassa Regionale per il Diritt | o allo Studio                                                          | •                          |
|                     |                  | Contributi universitari       |                                                                        |                            |
| Scegli la m         | odalità di acces | so al sistema di              | pagamento<br>Benvenuto nel sistema di pagamento della Pubblica Amminis | strazione italiana: pagoPA |
| ramite SPID         |                  |                               | ENTRA CON SPID Non hai SPID? Scopri di più                             |                            |
| ramite email        | I                |                               | Entra con la tua email                                                 |                            |

• Accetti la privacy policy

| Scegli il metodo di pagamento tra quelli indicati | Come vuoi pagare?         |
|---------------------------------------------------|---------------------------|
| a) carta di credito                               | Carta di credito/debito   |
| b) conto corrente                                 | Conto corrente            |
| c) altri metodi di pagamento                      | Altri metodi di pagamento |
|                                                   |                           |

### a) Pagamento tramite Carta di credito/debito

Scegliendo questa modalità di pagamento sarai indirizzato alla pagina di pagamento e dovrai inserire i dati della carta e procedere al pagamento online

| pagoPA accetta q                                | visa visa          |
|-------------------------------------------------|--------------------|
| S nome e cognome                                |                    |
| nome e cognome non validi, non ci devono essere | caretteri speciali |
|                                                 | 2                  |
| numero della carta di credito                   |                    |
| MM/AA                                           | CVC                |
| scadenza (mm/aa)                                | codice di verifica |
|                                                 |                    |
|                                                 |                    |

Se l'importo del pagamento da effettuare è superiore al limite della carta di credito utilizzata non si visualizzeranno i PsP con i quali effettuare il pagamento e dovrai scegliere un altro metodo di pagamento.

Una volta scelto il PsP procederai al pagamento online secondo le indicazioni riportate, se il pagamento è andato a buon fine sarà registrato nella tua area personale entro il giorno successivo.

Verifica sempre nella tua area personale che compaia il bollino verde sul pagamento effettuato.

|                | /RFB/000000017118007/700.00<br>700,00€ |                         |
|----------------|----------------------------------------|-------------------------|
| *******        | **6380                                 | 88<br>88                |
| Completa il pa | gamento scegliendo una delle alternat  | ive di seguito elencate |
| Q              | cerca                                  |                         |
| 0              | rdina per: Alfabetico 🗸 Tipo: Cresco   | ente 🗸                  |
|                | INTESA M SANDAOLO                      |                         |
|                | Pagamento con Carte                    |                         |
|                |                                        |                         |
|                | Commissione max <b>2,50 €</b>          |                         |
|                | nexi                                   |                         |
|                | Pagamento con carta                    |                         |
|                |                                        |                         |
|                | Commissione max <b>2,50 €</b>          |                         |
|                | 💋 UniCredit                            |                         |
|                | Pagamento con carte                    |                         |
|                | Perché la commissione?                 |                         |

Fai attenzione nel caso ti compaia la schermata riportata sotto in quanto è molto probabile che il pagamento non sia andato a buon fine, in questo caso non sarà stato effettuato alcun addebito nella tua Carta e dovrai effettuare nuovamente la procedura di pagamento.

| Dettaglio Fa                          | ttura                                        |                             |                                                                                                    |                                                                                                    |
|---------------------------------------|----------------------------------------------|-----------------------------|----------------------------------------------------------------------------------------------------|----------------------------------------------------------------------------------------------------|
| Fattura 1746238                       |                                              |                             |                                                                                                    |                                                                                                    |
| Data Scadenza                         |                                              |                             | 01/10/2018                                                                                                    |                                                                                                    |
| Importo                               |                                              |                             | 700,00 €                                                                                                    |                                                                                                    |
| Modalità                              |                                              |                             | PAGAMENTO MEDIANTE NODO                                                                                                    |                                                                                                    |
| Stato RPT                             |                                              |                             | Richiesta di Pagamento Telematico correttamente tra<br>l'esito del pagamento. Alla ricezione di tale esito sarà<br>un nuovo tentativo. | smessa al Nodo dei Pagamenti. Siamo in attesa di ricevere<br>resa disponibile la ricevuta di pagamento o procedere con |
| Esito Operazione<br>Operazione termin | nata. Verificare lo stato della richiesta di | pagamento telematico.       |                                                                                                    |                                                                                                    |
| Anno                                  | Rata                                         | Voce                        |                                                                                                    | Importo                                                                                                    |
| Tassa di iscrizione                   | L2 e LM                                      |                             |                                                                                                    |                                                                                                    |
|                                       |                                              | Imposta di Bollo            |                                                                                                    | 16,00 €                                                                                                    |
| 2018/2019                             | Prima Rata                                   | Tassa Regionale per il Diri | tto allo Studio                                                                                                    | 169,00€                                                                                                    |
|                                       |                                              | Contributi universitari     |                                                                                                    | 515,00€                                                                                                    |

## b) Tramite conto corrente

Scegliendo questa tipologia di pagamento potrai visualizzare l'elenco delle banche che aderiscono al servizio ed essere indirizzato all'home banking per effettuare il login e poi il pagamento.

| Banca Popolare<br>di Sondrio<br>SCRIGNO Internet Banking | Commissione max 0,90 E                       | > | INTESA I SNNEHOLO (mosterposs)<br>Masterpass Commissione max 0,50 € |
|----------------------------------------------------------|----------------------------------------------|---|---------------------------------------------------------------------|
| Postepay<br>Forte sile e<br>Conto BancoPosta Impresa     | BancoPosta Impresa<br>Commissione max 1,00 € | > | INTESA I SNIPPOLO                                                   |
| Postepay<br>Poste salare<br>Conto BancoPosta             | BancoPasta<br>Commissione max 1,00 €         | > | Pagamento diretto/Bonifico Commissione max 0,60 €                   |
| INTESA 🔤 SINIPACIO<br>Pago in Conto                      | PAGO<br>NCONTO<br>Commissione max 0,00 €     | > | MyBank Commissione max 0,50 € >                                     |

Selezionando "my bank" potrai visualizzare l'elenco con oltre 220 istituti di credito che offrono questo servizio ed effettuare il pagamento tramite uno di questi.

## c) Altri metodi di pagamento

Scegliendo questa tipologia di pagamento potrai visualizzare l'elenco dei PsP che offrono questo servizio

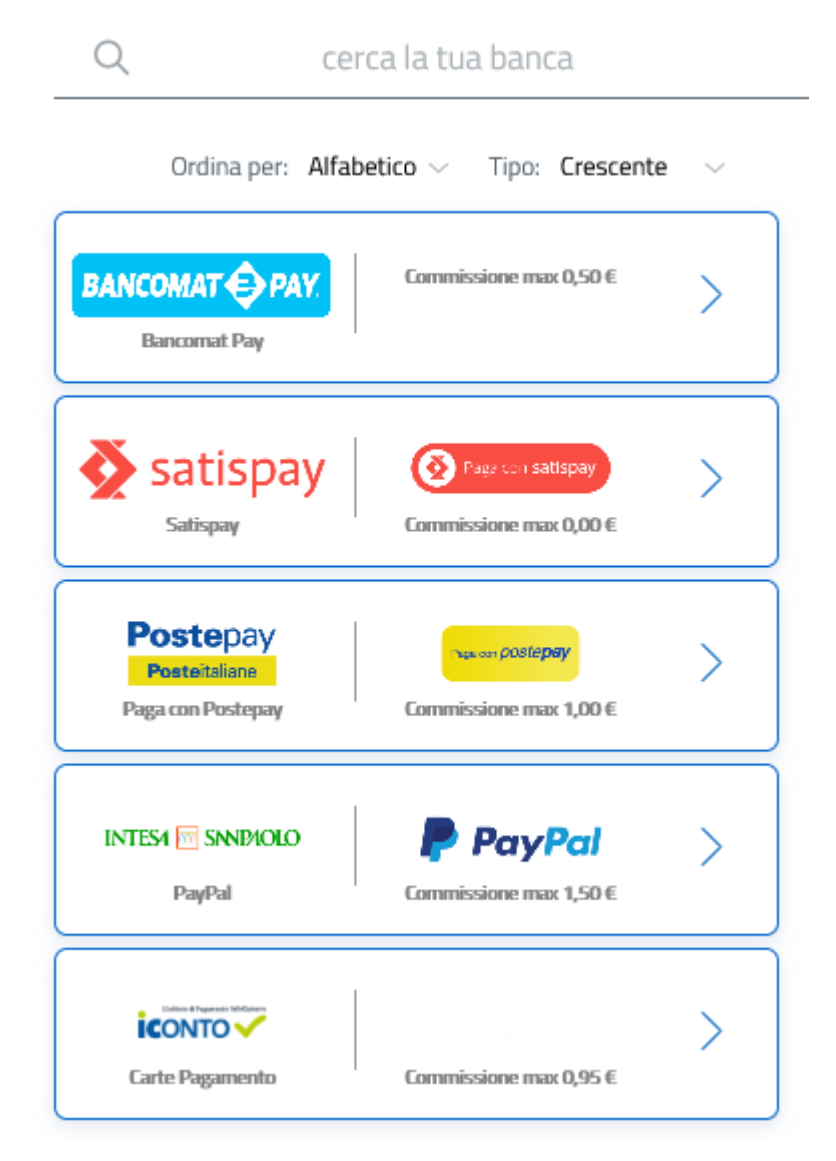

Anche in questo caso, scegliendone uno sarai indirizzato alla pagina per effettuare il pagamento.

## 2. Pagamento di tramite AVVISO DI PAGAMENTO

Dopo aver selezionato la tassa che intendi pagare clicca sul pulsante "Avviso di pagamento"

| -                                                 |                               |                                                                        |                            |
|---------------------------------------------------|-------------------------------|------------------------------------------------------------------------|----------------------------|
| Fattura 1746239                                   |                               |                                                                        |                            |
| Data Scadenza                                     |                               | 01/10/2018                                                             |                            |
| Importo                                           |                               | 700,00 €                                                               |                            |
| Modalità                                          |                               | PAGAMENTO MEDIANTE NODO                                                |                            |
| Dado                                              | PA                            |                                                                        |                            |
| Tasse                                             | Bata                          | Voce                                                                   | Importo                    |
| Tasse<br>Anno<br>Tassa di isorizione              | Rata<br>L2 e LM               | Voce                                                                   | Importo                    |
| Tasse<br>Anno<br>Tassa di iscrizione              | Rata<br>L2 e LM               | Voce                                                                   | Importo<br>16,00           |
| Fasse<br>Anno<br>Tassa di isorizione<br>2018/2019 | Rata<br>L2 e LM<br>Prima Rata | Voce<br>Imposta di Bollo<br>Tassa Regionale per il Diritto allo Studio | Importo<br>16.00<br>169.00 |

Il sistema genererà l'avviso di pagamento (di seguito riportato) in formato .pdf che dovrai stampare, potrai scegliere il metodo di pagamento:

- a) presso uno sportello di un istituto di credito che aderisce al sistema pagoPA reperibile al seguente indirizzo https://www.agid.gov.it/it/piattaforme/pagopa/dove-pagare,
- b) presso un tabaccaio (punto SisalPay o PUNTOLIS Lottomatica Italia Servizi S.p.A.) ,il servizio è disponibile per importi, commissione inclusa, fino a 999,99€ per pagamento in contanti e fino a 1.499,99€ per operazioni con carte di pagamento oppure un ATM abilitato
- c) tramite il servizio CBILL attraverso il proprio home banking, alla pagina <u>http://www.cbill.it/resources/isitituti\_finanziari/ATTIVI\_21092017.pdf</u> è pubblicato l'elenco degli istituti di credito aderenti.

Per effettuare il pagamento dovrai utilizzare:

- il codice azienda 4P316 (codice interbancario ente)
- il codice dell'avviso di pagamento
- l'importo del versamento.

## Avvertenze finali

Dopo aver effettuato il pagamento verifica, entro il giorno successivo, che compaia il bollino verde accanto alla tassa che hai pagato.

Ti ricordiamo di utilizzare sempre i pulsanti della procedura di pagamento e non utilizzare mai quelli del browser di navigazione.

Nella pagina web dove hai scaricato la guida trovi il link per consultare le FAQ e i contatti per eventuali segnalazioni.

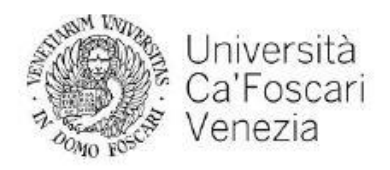

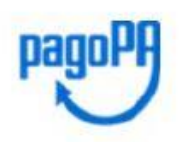

#### AVVISO di PAGAMENTO

Codice Fiscale dell'ente Creditore: 80007720271 Codice Interbancario Ente<sup>1</sup>: 4P316

Debitore:

Causale Versamento:

Tasse di iscrizione universit

Codice dell'avviso di pagamento: 001000000017118007

Identificativo univoco versamento (IUV): 000000017118007

Importo del Versamento: 700,00

Data di scadenza: 01/10/2018

Orario di disponibilità del Servizio che l'Ente Creditore intende rispettare nei confronti dei propri utenti: da Lunedi a Venerdi dalle 8 alle 20 (esclusi festivi)

L'importo del presente documento potrebbe subire variazioni rispetto a quanto sopra riportato in quanto aggiornato automaticamente dal sistema (in funzione di eventuali sgravi, note di credito, indennità di mora, sanzioni o interessi, ecc.).

Il prestatore di servizi di pagamento presso il quale è presentato potrebbe pertanto richiedere un importo diverso da quello indicato sul documento stesso.

Attraverso il sistema pagoPA® è possibile effettuare il pagamento con le seguenti modalità:

. sul sito web di ateneo https://esse3.unive.it, accedendo all'apposita sezione e scegliendo tra gli strumenti disponibili: carta di credito o debito o prepagata, oppure il bonifico bancario nel caso si disponga di un conto corrente presso banche e altri prestatori di servizio di pagamento aderenti all'iniziativa.

Per poter effettuare il pagamento occorre indicare il codice IUV presente sull'avviso.

. presso le banche e altri prestatori di servizio di pagamento aderenti all'iniziativa tramite i canali da questi messi a disposizione (come ad esempio: home banking, ATM, APP da smartphone, sportello, ecc). L'elenco dei punti abilitati a ricevere pagamenti tramite pagoPA® è disponibile alla pagina

"http://www.agid.gov.it/agenda-digitale/pubblica-amministrazione/pagamenti-elettronici/psp-aderenti-elenco". Per poter effettuare il pagamento occorre utilizzare il Codice Avviso di Pagamento oppure il QR Code o i Codici a Barre, presenti sulla stampa dell'avviso.

PagoPA® è un sistema pubblico - fatto di regole, standard e strumenti definiti dall'Agenzia per l'Italia Digitale e accettati dalla Pubblica Amministrazione e dai PSP aderenti all'iniziativa - che garantisce a privati e aziende di effettuare pagamenti elettronici alla PA in modo sicuro e affidabile, semplice e in totale trasparenza nei costi di commissione. Si tratta di un'iniziativa promossa dalla Presidenza del Consiglio dei Ministri alla quale tutte le PA sono obbligate ad aderire.

<sup>1</sup> Il Codice Interbancario (codice Ente) è il codice da utilizzare presso le Banche che rendono disponibile il pagamento tramite il circuito CBILL.

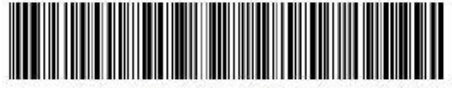

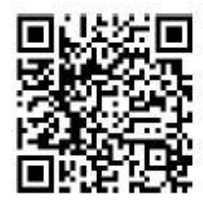

41580888882039448020001000000017118007390270000